## Two-Letter Commands and Shortcuts for "Sight" Survey 3.0 CAD

the

(Page references to the manual sections are included.)

#### Active Only During CAD Draw Functions

#### **Directional Jump Codes**

| Î             | Jumps up a number of vertical units.        |
|---------------|---------------------------------------------|
| Ţ             | Jumps down a number of vertical units.      |
| F             | Jumps left a number of horizontal units.    |
| $\rightarrow$ | Jumps right a number of horizontal units.   |
| Home          | Jumps diagonally up and to the left.        |
| Page Up       | Jumps diagonally up and to the right.       |
| End           | Jumps diagonally down and to the left.      |
| Page Dn       | Jumps diagonally down and to the right.     |
| Shift         | plus an arrow key jumps directionally using |
|               | last used number of horizontal units.       |
| CtrlT         | Jumps to an exact ratio distance.           |
| NOTE          | : Cursor movements establish position on    |
|               | Press                                       |
|               |                                             |
|               | Cursor Snap Modes                           |

| F       | Enables Freehand Cursor         |
|---------|---------------------------------|
| -       | Cancels Jump/Snap mode.         |
| Shift A | Grab All Snap Mode.             |
| Shift J | Nearest Point Snap Mode.        |
| Shift N | Nearest Line/Arc Snap Mode.     |
| Shift Y | Nearest Intersection Snap Mode. |
| Shift E | Nearest Center Point Snap Mode. |
|         |                                 |

#### **Precision Jump Codes**

- Α Jumps to any point in the cursor box.
- IJ Jumps to the nearest point. (Also, clicking your mouse while a point lies within the cursor box will cause "Sight" Survey to jump or draw to that point.)
- Jumps to the nearest line or arc. Ν
- Y Jumps to the nearest intersection.
- E Jumps to the center point of the nearest arc or circle.
- Jumps to the midpoint of a line.
- T O Jumps an exact distance and bearing.
- C Jumps to an exact coordinate location.
- Jumps to the center of the Drawing Window. H

### Locks, Toggles & Hot Keys

- Locks cursor to the bearing/angle of an entity. K
- Toggles ORTHO (parallel/perpendicular) mode (+)on and off.
- Unlocks the Locked Angle U
- Z Zoom All
- S Zoom Sheet
- Magnify (around mouse pointer) Μ
- Demagnify (around mouse pointer) D

#### Two-Letter CAD Commands

| XA | Arrow Default Settings           | Page | 832 |
|----|----------------------------------|------|-----|
| CM | CAD Configuration menu           |      | 392 |
| CL | Curve Table Write                |      | 379 |
| DZ | Define Zoom View                 |      | 576 |
| DS | Delete                           |      | 551 |
| DM | Demagnify (around mouse pointer) |      | 580 |
| BL | Divide/Extend Line               |      | 647 |
| DC | Draw Circle                      |      | 591 |
| RC | Draw Cubic Spline                |      | 608 |
| LI | Draw Lines Chained               |      | 585 |
| PU | Draw Parallel Around Perimeter   |      | 602 |
| DP | Draw Parallel Line               |      | 597 |
| DR | Draw Rectangle                   |      | 588 |
| AC | Draw Three Point Arc             |      | 589 |
| XG | DXF/DWG Conversion Settings      |      | 835 |
| DX | Erase Drawing                    |      | 584 |
| FD | Fix Drawing                      |      | 541 |
| GL | Get a Line                       |      | 373 |
| GP | Get a Point                      |      | 375 |
| GS | Get a Point Series               |      | 376 |
| GA | Get an Arc                       |      | 371 |
| AL | Label an Angle                   |      | 383 |
| EL | Laver Control                    |      | 849 |
| XL | Line Default Settings            |      | 810 |
| MG | Magnify (around mouse pointer)   |      | 580 |
| MD | Measure Distance                 |      | 346 |
| XY | Move Selected to New Laver       |      | 655 |
| PN | Pan                              |      | 581 |
| LP | Pan Long                         |      | 581 |
| PS | Place Symbol                     |      | 613 |
| XP | Polyline Settings                |      | 812 |
| QE | Query Entity                     |      | 751 |
| RE | Redo                             |      | 548 |
| RD | Refresh Drawing (Redraw)         |      | 582 |
| XF | Save Drawing as DXF/DWG          |      | 515 |
| SB | Select Bearing                   |      | 370 |
| SD | Select Distance                  |      | 369 |
| SP | Select Point                     |      | 368 |
| SF | Selection Filter                 |      | 560 |
| LV | Set Current Layer                |      | 849 |
| SL | Short Line Table Write           |      | 379 |
| ΧТ | Text Default Settings            |      | 820 |
| TL | Text Line Entry                  |      | 659 |
| 00 | Undo                             |      | 547 |
| ZA | Zoom All                         |      | 573 |
| ZL | Zoom Last                        |      | 572 |
| ZS | Zoom Sheet (same as ZP)          |      | 574 |
| Z# | Zoom View 0-9                    |      | 576 |
| ZW | Zoom Window                      |      | 571 |
|    |                                  |      |     |

### "Sight" Survey 3.0

# **Two-Letter COGO & CAD** Commands and other Keyboard **Shortcuts**

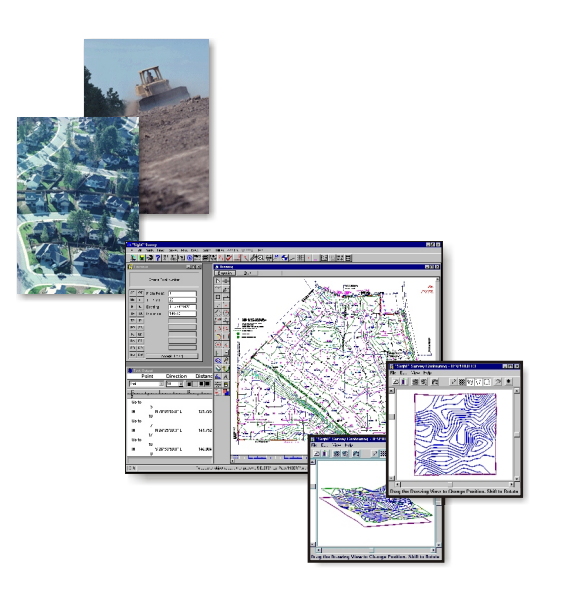

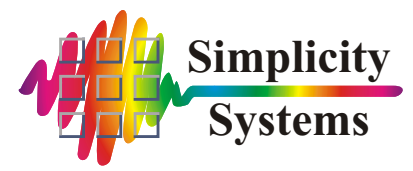

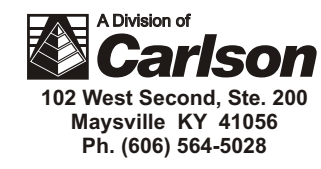

# **Two-Letter Commands and** Shortcuts for "Sight" Survey 3.0 (Page references to the manual sections are included.)

| <u>Poi</u> | Page                      |     |
|------------|---------------------------|-----|
| ΒP         | Blank Point Scan          | 243 |
| CC         | Clear Coordinates         | 246 |
| CN         | Clear Point Names         | 247 |
| CS         | Clear Point Stations      | 248 |
| СВ         | Copy Block of Points      | 245 |
| DF         | Define Figure             | 249 |
| AP         | Edit Default Descriptions | 254 |
| EA         | Enter & Assign            | 231 |
| EB         | Enter Backsight Bearing   | 238 |
| EΡ         | Enter Backsight Point     | 237 |
| ΕZ         | Enter Elevations          | 232 |
| ES         | Enter Station             | 234 |
| GT         | Go To                     | 236 |
| ID         | Identify Point            | 233 |
| LC         | List Coordinates          | 242 |
| PP         | Point Plot                | 239 |
| RP         | Renumber Points           | 243 |
| ST         | Start At                  | 235 |

Page

| <u>Lines</u> |                        |  |
|--------------|------------------------|--|
| BF           | Best Fit Line          |  |
| DI           | Deflection Inverse     |  |
| ED           | Enter Diagonal         |  |
| FI           | Field Data Inverse     |  |
| IN           | Inverse                |  |
| IS           | Inverse with Stations  |  |
| OS           | Offset                 |  |
| RI           | Radial Inverse         |  |
| RS           | Radial Stake Out       |  |
| SS           | Side Shot              |  |
| TR           | Traverse               |  |
| ТС           | Traverse Close         |  |
| RW           | Traverse Right of Way  |  |
| ТО           | Traverse with Offsets  |  |
| TS           | Traverse with Stations |  |
|              |                        |  |

| Cur | Page                      |     |
|-----|---------------------------|-----|
| BC  | Best Fit Curve            | 308 |
| СО  | Curve Offsets             | 306 |
| IA  | Inscribe Arc              | 294 |
| IO  | Inscribe Arc with Offsets | 298 |
| IC  | Inverse Curve             | 289 |
| OC  | Obtuse Curve              | 291 |
| SR  | Spiral Curve from the PI  | 436 |
| TΡ  | Three Point Curve         | 292 |
| TA  | Traverse Arc              | 303 |
| AO  | Traverse Arc with Offsets | 305 |

|             |                                | _    |
|-------------|--------------------------------|------|
| <u>Misc</u> |                                |      |
| AS          | Arc Station & Offset           | 232  |
| AA          | Arc-Arc Intersection           | 309  |
| AB          | Arc-Bearing Intersection       | 311  |
| AD          | Arc-Distance Intersection      | 313  |
| AR          | Area Print Out                 | 334  |
| BA          | Bearing-Arc Intersection       | 316  |
| BB          | Bearing-Bearing Intersection   | 318  |
| BD          | Bearing-Distance Intersection  | 319  |
| СТ          | Coordinate Transformation      | 349  |
| DA          | Distance-Arc Intersection      | 321  |
| DB          | Distance-Bearing Intersection  | 324  |
| DD          | Distance-Distance Intersection | 326  |
| LS          | Line Station & Offset          | 332  |
| MA          | Measure Angle                  | 347  |
| MD          | Measure Distance               | 346  |
| OI          | Offset Intersection            | 329  |
| PO          | Perpendicular Offset           | 328  |
| PA          | Point to Point Area            | 336  |
| PD          | Pre-Determined Area            | 339  |
| Edi         | •                              | Page |
|             |                                | raye |
| CW          | Clear lext Window              | 227  |
| EC          | Edit Coordinates               | 225  |
| ER          | Edit Raw Data                  | 227  |

| File<br>SY<br>NJ<br>LO<br>SC            | Exit System<br>New Job<br>Open Job<br>Save Job                                                                                                    | Page<br>222<br>197<br>198<br>199<br>Page       |
|-----------------------------------------|----------------------------------------------------------------------------------------------------|------------------------------------------------|
|                                         |                                                                                                    | 449<br>453                                     |
| PL                                      | Process a Legal File                                                                                                    | 453                                            |
| LF                                      | Write a Legal File                                                                                                    | 453                                            |
| Con<br>KA<br>CM<br>KC<br>KF<br>KS<br>KT | <b>fig</b><br>Angle Setup Configuration<br>CAD Configuration<br>COGO Configuration<br>File Path Configuration<br>Slope Entry Configuration<br>Text Output Configuration | Page<br>408<br>392<br>401<br>409<br>390<br>388 |
| Drav                                    | <u>N</u>                                                                                                    | Page                                           |
| CL                                      | Draw Curve Table                                                                                                    | 379                                            |
| SL                                      | Draw Short Line Table                                                                                                    | 379                                            |
| GL                                      | Get a Doint                                                                                                    | 375                                            |
| GS                                      | Get a Point Series                                                                                                    | 376                                            |
| GA                                      | Get an Arc                                                                                                    | 371                                            |
| SB                                      | Select Bearing                                                                                                    | 370                                            |
| SD                                      | Select Distance                                                                                                    | 369                                            |
| SP                                      | Select Point                                                                                                    | 368                                            |
| Oth<br>AN<br>NO                         | er Shortcuts<br>Auto Point Numbering<br>Names Output                                                                                                    | Page<br>156<br>159                             |
| 90<br>91                                | Slope Angle Promoting                                                                                                    | 30U<br>175                                     |
| SI                                      | System Information                                                                                                    | 460                                            |

For Tech Support: Call 1-828-338-2516, M-F 8am - 5pm Eastern, or email mfloan@carlsonsw.com For on-line help, goto www.simsystems.com and click on the Support link on top of the page.